## ANALISA HASIL CAPTURE, FOLLOW STREAM, DAN FOLLOW GRAPH JARINGAN MENGGUNAKAN APLIKASI WIRESHARK, DAN VISUAL ROUTE

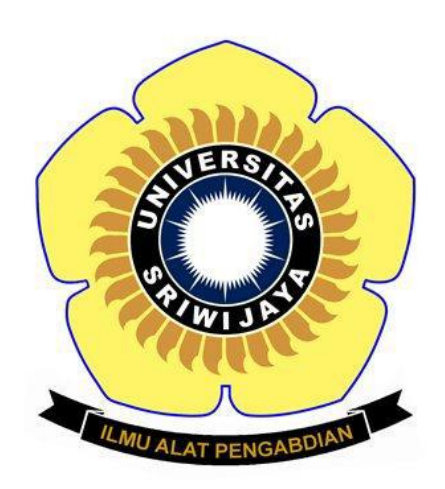

Disusun oleh :

Yoggie al hanif 09011381621113 SK 4B

SISTEM KOMPUTER FAKULTAS ILMU KOMPUTER UNIVERSITAS SRIWIJAYA

## Cara menganalisa ip jaringan kita

Sebelum melakukan menganalisa paket jaringan,terlebih dahulu mengetahui berapa adress yang sedang kita pakai.dengan cara membuka cmd dan ketik perintah "arp –a" maka adress jaringan kita akan diketahui sepeerti gambar dibawah ini.

| 🔤 Command Prompt                                                          |                                                                                                    |                   | — | ×        |
|---------------------------------------------------------------------------|----------------------------------------------------------------------------------------------------|-------------------|---|----------|
| Microsoft Windows [Vers<br>(c) 2017 Microsoft Cor                         | sion 10.0.15063]<br>coration. All rights re                                                          | eserved.          |   |          |
| C:\Users\ACER≻arp-a<br>"arp-a' is not recognia<br>operable program or bat | zed as an internal or (<br>tch file.                                                                 | external command, |   |          |
| C:\Users\ACER≻arp –a                                                      |                                                                                                    |                   |   |          |
| Interface: 192.168.0.16                                                   | 01 0xe                                                                                               |                   |   |          |
| Internet Address                                                          | Physical Address                                                                                     | Туре              |   |          |
| 192.168.0.1                                                               | 90-c7-d8-9d-12-60                                                                                    | dynamic           |   |          |
| 192.168.0.255                                                             | <del>₣</del> <u></u> - <u>+</u> <u>+</u> - <u>+</u> <u>+</u> - <u>+</u> <u>+</u> - <u>+</u> <u>+</u> | static            |   |          |
| 224.0.0.22                                                                | 01-00-5e-00-00-16                                                                                    | static            |   |          |
| 224.0.0.251                                                               | 01-00-5e-00-00-fb                                                                                    | static            |   |          |
| 224.0.0.252                                                               | 01-00-5e-00-00-fc                                                                                    | static            |   |          |
| 239.255.255.250                                                           | 01-00-5e-7f-ff-fa                                                                                    | static            |   |          |
| 255.255.255.255                                                           | ╋╃╌ <del></del> ╋╪╌╋╋╌╋╋╌╋╋                                                                          | static            |   |          |
| Interface: 192.168.56.1                                                   | l 0x2a                                                                                               |                   |   |          |
| Internet Address                                                          | Physical Address                                                                                     | Туре              |   |          |
| 192.168.56.255                                                            | <del>₣</del> <del>╒</del> ╶ <del>╒</del> <sub>╏</sub> ╴ <u></u> <u></u> <sub>┠</sub> ╴ <u></u>       | static            |   |          |
| 224.0.0.22                                                                | 01-00-5e-00-00-16                                                                                    | static            |   |          |
| 224.0.0.251                                                               | 01-00-5e-00-00-fb                                                                                    | static            |   |          |
| 224.0.0.252                                                               | 01-00-5e-00-00-fc                                                                                    | static            |   |          |
| 239.255.255.250                                                           | 01-00-5e-7f-ff-fa                                                                                    | static            |   |          |
| C:\Users\ACER>                                                            |                                                                                                    |                   |   |          |
|                                                                           |                                                                                                    |                   |   | <b>_</b> |

Selanjutnya kita dapatkan, langkah selanjutnya adalah kita membuka aplikasi WIRESHARK. Disini saya menggunakan wifi dari andromax saya Andromax-M3Z-1260.

| Image: WirFi2     -       File Edit View Go Capture Analyze Statistics Telephony Wireless Tools Help     -       Image: Image: Imag |                                                                                                    |                       |                                                                                        |                                                                                                   | - 0                  | ×        |  |  |
|----------------------------------------------------------------------------------------------------|----------------------------------------------------------------------------------------------------|-----------------------|----------------------------------------------------------------------------------------|---------------------------------------------------------------------------------------------------|----------------------|----------|--|--|
|                                                                                                    | o.src==47,74,175,31                                                                                                    |                       |                                                                                        | • -                                                                                               | Expression.          | +        |  |  |
| No.                                                                                                    | Time                                                                                                    | Source                | Destination                                                                            | Protocol Length Info                                                                              |                      | <u> </u> |  |  |
|                                                                                                    | 14818 706.192693                                                                                                    | 47.74.175.31          | 192.168.0.101                                                                          | TLSv1.2 520 Certificate, Server Key Exchange, Server Hello Done                                   |                      |          |  |  |
|                                                                                                    | 14815 706.191790                                                                                                    | 47.74.175.31          | 192.168.0.101                                                                          | TCP 1448 443 → 63523 [ACK] Seq=1395 Ack=192 Win=30720 Len=1394 [TCP segment of a reassembled PDU] |                      |          |  |  |
|                                                                                                    | 14814 706.191784                                                                                                    | 47.74.175.31          | 192.168.0.101                                                                          | TLSv1.2 1448 Server Hello                                                                         |                      | _        |  |  |
|                                                                                                    | 14813 706.191782                                                                                                    | 47.74.175.31          | 192.168.0.101                                                                          | TCP 54 443 → 63523 [ACK] Seq=1 Ack=192 Win=30720 Len=0                                            |                      |          |  |  |
|                                                                                                    | 14810 706.191778                                                                                                    | 47.74.175.31          | 192.168.0.101                                                                          | TLSv1.2 620 Certificate, Server Key Exchange, Server Hello Done                                   |                      |          |  |  |
|                                                                                                    | 14809 706.191776                                                                                                    | 47.74.175.31          | 192.168.0.101                                                                          | TCP 1448 443 → 63521 [ACK] Seq=1395 Ack=192 Win=30720 Len=1394 [TCP segment of a reassembled PDU] |                      |          |  |  |
|                                                                                                    | 14808 706.191773                                                                                                    | 47.74.175.31          | 192.168.0.101                                                                          | TLSv1.2 1448 Server Hello                                                                         |                      |          |  |  |
|                                                                                                    | 14807 706.191770                                                                                                    | 47.74.175.31          | 192.168.0.101                                                                          | TCP 54 443 → 63521 [ACK] Seq=1 Ack=192 Win=30720 Len=0                                            |                      | _        |  |  |
|                                                                                                    | 14800 705.877970                                                                                                    | 47.74.175.31          | 192.168.0.101                                                                          | TCP 66 443 → 63523 [SYN, ACK] Seq=0 Ack=1 Win=29200 Len=0 MSS=1394 SACK_PERM=1 WS=512             |                      | _        |  |  |
|                                                                                                    | 14782 705.829982                                                                                                    | 47.74.175.31          | 192.168.0.101                                                                          | TCP 66 443 → 63521 [SYN, ACK] Seq=0 Ack=1 Win=29200 Len=0 MSS=1394 SACK_PERM=1 WS=512             |                      | ~        |  |  |
| > > >                                                                                                    | <pre>&gt; Frame 14800: 66 bytes on wire (528 bits), 66 bytes captured (528 bits) on interface 0<br/>&gt; Ethernet II, Srci 172-9012:60 (9012:06) 9012:06 (9012:06). 9012:06:001200; 10012:06) (9012:06) (9012:</pre> |                       |                                                                                        |                                                                                                   |                      |          |  |  |
| 000<br>003<br>003<br>004                                                                                                    | Protocol: TCP (<br>9 94 53 30 3b ce<br>0 00 34 00 00 40<br>0 00 65 01 bb f8<br>0 72 10 0b f6 00<br>0 3 09                                                                                                    | 6)                    | 2 60 08 00 45 00 .50;.<br>f 4a af 1f c0 a8 .4@<br>of 58 f 30 12 .e<br>1 01 04 02 01 03 |                                                                                                   |                      |          |  |  |
| 0                                                                                                    | Wireshark_4F0ACS                                                                                                    | 85-4EC9-42A9-8718-5FA | 58CD3F8D6_20180222095504_a04                                                           | 568 Packets: 29759 · Displayed: 67 (0.2%) · Dropped: 0 (0.                                        | )%) Profile:         | Default  |  |  |
| =                                                                                                    |                                                                                                    | e 📒 🕯                 | Pi 🧿 🕨                                                                                 | 🍳 🏹 🕿 📶 🔤 🚿 📶                                                                                     | (10.55 ND 22/02/2018 |          |  |  |

Dari gambar di atas kita telah mendapatkan bentuk pakeet jaringan karena semua paket tersaing dengan cepat, maka lebih baik di filter terlebih dahulu dengan menggunakan sintak "ip.src==192.168.0.101".

Dan setelah di filter maka akan terdapat lagi data yang berupa yakni:

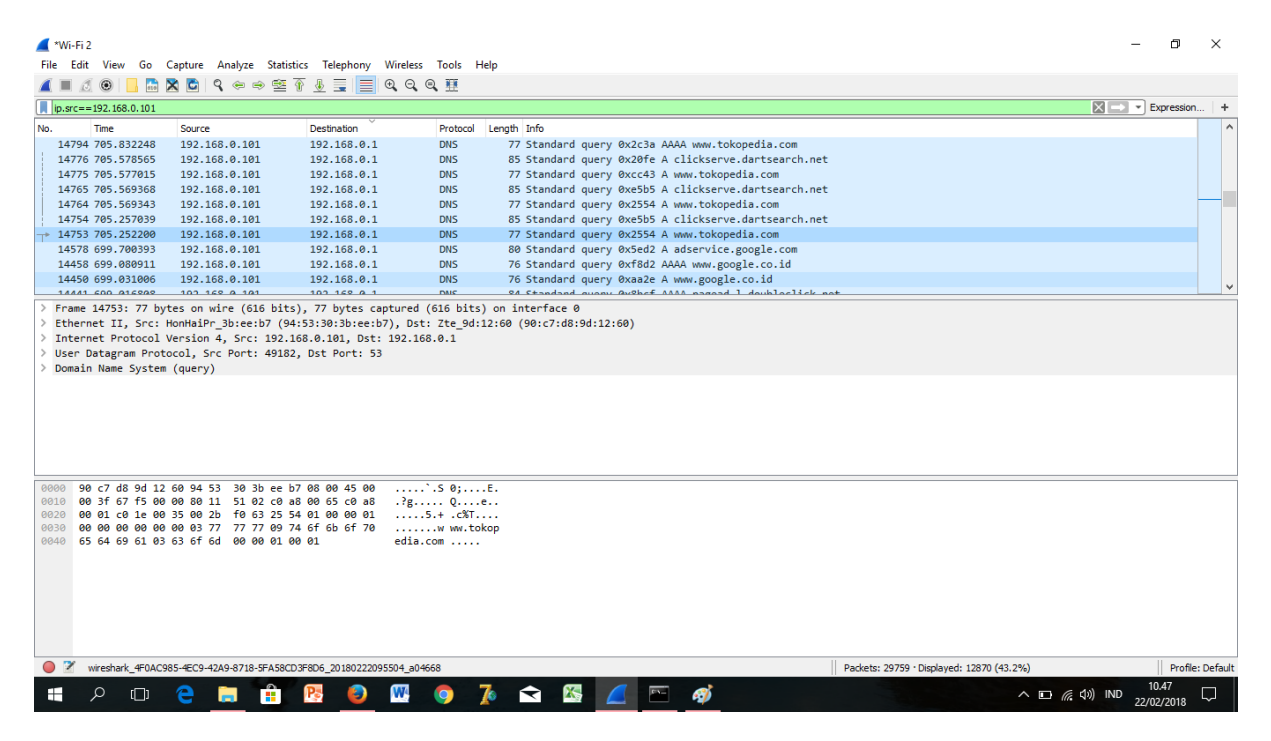

Dapat dilihat sendiri bahwa dengan komputer yang ber alamatkan 192.168.0.101 sedang mengakses 47.74.175.31 atau website <u>www.tokopedia.com</u> dengan menggunakan protocol TCP,stelah itu klik dibagian kotak tengah di menu internet protocol version 4,

| ▲ "Wi-Fi2<br>File Edit View Go Capture Analyze Statistics Telephony Wireless Tools Help |                                                                                                    |                              |                                 |                                           | -              | Ð                                                                                                    | ×                |            |   |
|-----------------------------------------------------------------------------------------|----------------------------------------------------------------------------------------------------|------------------------------|---------------------------------|-------------------------------------------|----------------|----------------------------------------------------------------------------------------------------|------------------|------------|---|
| 1                                                                                       |                                                                                                    | 0                            | 🗙 🖨 🧣 👄 👄                       | 🕾 👔 🌡 🥃 📕 Q, Q                            | 0.1            |                                                                                                    |                  |            |   |
|                                                                                         | ip.src=                                                                                                    | =47.74.175.31                |                                 |                                           |                |                                                                                                    | $X \rightarrow $ | Expression |   |
|                                                                                         | Iprore                                                                                                    | Time                         | Courses                         | Destination                               | Destaval       | Lanath Tafa                                                                                                    |                  | )          |   |
| INC                                                                                     | 14919                                                                                                    | 706 102603                   | 47 74 175 31                    | 102 168 0 101                             | TI Sv1 2       | 630 Certificate Server Key Exchange Server Hello Done                                                                                                    |                  |            |   |
|                                                                                         | 14010                                                                                                    | 706.192095                   | 47.74.175.31                    | 192.108.0.101                             | TCP            | 1448 443 + 6323 [ACV] Septials Action 10 bine 2020 [article and a constant of a constant of a consta |                  |            |   |
|                                                                                         | 14814                                                                                                    | 706.191784                   | 47 74 175 31                    | 192.168.0.101                             | TLSv1 2        | 1448 Server Hello                                                                                                    |                  |            |   |
|                                                                                         | 14813                                                                                                    | 706.191782                   | 47.74.175.31                    | 192.168.0.101                             | TCP            | 54 443 + 63523 [ACK] Seg=1 Ack=192 Win=30720 Len=0                                                                                                    |                  |            |   |
|                                                                                         | 14810                                                                                                    | 706.191778                   | 47.74.175.31                    | 192.168.0.101                             | TLSv1.2        | 620 Certificate, Server Key Exchange, Server Hello Done                                                                                                    |                  |            |   |
|                                                                                         | 14809                                                                                                    | 706.191776                   | 47.74.175.31                    | 192.168.0.101                             | TCP            | 1448 443 → 63521 [ACK] Seq=1395 Ack=192 Win=30720 Len=1394 [TCP segment of a reassembled PDU]                                                                                                    |                  |            |   |
|                                                                                         | 14808                                                                                                    | 3 706.191773                 | 47.74.175.31                    | 192.168.0.101                             | TLSv1.2        | 1448 Server Hello                                                                                                    |                  |            |   |
|                                                                                         | 14807                                                                                                    | 706.191770                   | 47.74.175.31                    | 192.168.0.101                             | TCP            | 54 443 → 63521 [ACK] Seq=1 Ack=192 Win=30720 Len=0                                                                                                    |                  |            |   |
|                                                                                         | 14800                                                                                                    | 705.877970                   | 47.74.175.31                    | 192.168.0.101                             | TCP            | 66 443 → 63523 [SYN, ACK] Seq=0 Ack=1 Win=29200 Len=0 MSS=1394 SACK_PERM=1 WS=512                                                                                                    |                  |            |   |
|                                                                                         | 14782                                                                                                    | 2 705.829982                 | 47.74.175.31                    | 192.168.0.101                             | TCP            | 66 443 → 63521 [SYN, ACK] Seq=0 Ack=1 Win=29200 Len=0 MSS=1394 SACK_PERM=1 WS=512                                                                                                    |                  |            |   |
|                                                                                         | C                                                                                                    | 14000, CC                    |                                 | hite) of huter continues                  | 4 (500 Liter   |                                                                                                    |                  |            |   |
| 5                                                                                       | Ether                                                                                                    | 14000: 00 D                  | 7te 9d-12-60 (90-               | c7:d8:9d:12:60) Det: Ho                   | onHaiPr 3b:    | ) on internate o                                                                                                    |                  |            | Â |
| Í.                                                                                      | Inter                                                                                                    | net Protocol                 | Version 4. Src: 4               | 7.74.175.31. Dst: 192.16                  | 68.0.101       |                                                                                                    |                  |            |   |
|                                                                                         | 01                                                                                                    | 00 = Ve                      | rsion: 4                        |                                           |                |                                                                                                    |                  |            |   |
|                                                                                         |                                                                                                    |                              |                                 |                                           |                |                                                                                                    |                  |            |   |
|                                                                                         | > Di                                                                                                    | fferentiated                 | Services Field: 0               | x00 (DSCP: CS0, ECN: Not                  | t-ECT)         |                                                                                                    |                  |            |   |
|                                                                                         | Total Length: 52                                                                                                    |                              |                                 |                                           |                |                                                                                                    |                  |            |   |
|                                                                                         | Id                                                                                                    | entification                 | : 0x0000 (0)                    |                                           |                |                                                                                                    |                  |            |   |
|                                                                                         | > F1                                                                                                    | ags: 0x02 (D                 | on't Fragment)                  |                                           |                |                                                                                                    |                  |            |   |
|                                                                                         | Fragment offset: 0                                                                                                    |                              |                                 |                                           |                |                                                                                                    |                  |            |   |
|                                                                                         | Ti                                                                                                    | me to live:                  | 49                              |                                           |                |                                                                                                    |                  |            |   |
|                                                                                         | Pro                                                                                                    | ntocol· TCP                  | (6)                             |                                           |                |                                                                                                    |                  |            | * |
| 0                                                                                       | 000 9                                                                                                    | 4 53 30 3b e                 | e b7 90 c7 d8 9d                | 12 60 08 00 45 00 .SO;                    |                | E.                                                                                                    |                  |            |   |
| 0                                                                                       | 010 0                                                                                                    | 0 34 00 00 4<br>9 65 91 bb f | 0003105 aa 40.<br>83365 bc 985f | 2T 4a at 1T C0 a8 .4<br>80 d5 d8 f3 80 12 | .@.1M/J.<br>#≏ |                                                                                                    |                  |            |   |
| 0                                                                                       | 030 7                                                                                                    | 2 10 0b f6 0                 | 0 00 02 04 05 72                | 01 01 04 02 01 03 r                       |                |                                                                                                    |                  |            |   |
| 0                                                                                       | 040 0                                                                                                    | 3 09                         |                                 |                                           |                |                                                                                                    |                  |            |   |
|                                                                                         |                                                                                                    |                              |                                 |                                           |                |                                                                                                    |                  |            |   |
|                                                                                         |                                                                                                    |                              |                                 |                                           |                |                                                                                                    |                  |            |   |
|                                                                                         |                                                                                                    |                              |                                 |                                           |                |                                                                                                    |                  |            |   |
|                                                                                         |                                                                                                    |                              |                                 |                                           |                |                                                                                                    |                  |            |   |
|                                                                                         |                                                                                                    |                              |                                 |                                           |                |                                                                                                    |                  |            |   |
|                                                                                         |                                                                                                    |                              |                                 |                                           |                |                                                                                                    |                  |            |   |
|                                                                                         |                                                                                                    |                              |                                 |                                           |                |                                                                                                    |                  |            |   |
| (                                                                                       | Q 2 wireshark_4F0AC985-#EC9-42A9-8718-SFAS8CD3F806_20180222095504_a0-4668 Packets: 29759 · Displayed: 67 (0.2%) · Dropped: 0 (0.0%) Profile: Default |                              |                                 |                                           |                |                                                                                                    |                  |            |   |
|                                                                                         |                                                                                                    |                              |                                 |                                           |                |                                                                                                    |                  |            |   |
|                                                                                         |                                                                                                    |                              | <u> </u>                        |                                           | · · ·          |                                                                                                    | 2                | 2/02/2018  | ~ |

Dari gambar di atas di jelaskan komputer tersebut mengakses web tersebut memiliki web adress,selain itu kita mendapatkan info mengenai mac adressnya kita desaian juga dapat mengetahui bahwa panjang yang terbaca dan mendapatkan info mengetahui tentang port.

|          | ■ Ø X                                                                                                    |              |               |                                                                                                    |                  | ×              |           |  |
|----------|----------------------------------------------------------------------------------------------------|--------------|---------------|----------------------------------------------------------------------------------------------------|------------------|----------------|-----------|--|
|          | The Louis view ou capute Analyze statistics receipting whether to be the                                                                                                    |              |               |                                                                                                    |                  |                |           |  |
| F        |                                                                                                    |              |               |                                                                                                    |                  |                | 1.4       |  |
| <u> </u> | Ip.src==47.74.175.31                                                                                                    |              |               |                                                                                                    |                  | xpression.     |           |  |
| No       | . Time                                                                                                    | Source       | Destination   | Protocol Length Info                                                                                                    |                  |                | <b></b> ^ |  |
|          | 14818 706.192693                                                                                                    | 47.74.175.31 | 192.168.0.101 | TLSv1.2 620 Certificate, Server Key Exchange, Server Hello Done                                                                                                    |                  |                | _         |  |
|          | 14815 706.191790                                                                                                    | 47.74.175.31 | 192.168.0.101 | TCP 1448 443 → 63523 [ACK] Seq=1395 Ack=192 Win=30720 Len=1394 [TCP segment of a reassembled PDU]                                                                                                    |                  | 1              |           |  |
|          | 14814 /06.191/84                                                                                                    | 47.74.175.31 | 192.168.0.101 | ILSVI.2 1448 Server Hello                                                                                                    |                  | - I            |           |  |
|          | 14813 /06.191/82                                                                                                    | 47.74.175.31 | 192.168.0.101 | ICP 54 443 + 63523 [ACK] Seq=1 Ack=192 Win=30/20 Len=0                                                                                                    |                  |                |           |  |
|          | 14810 /06.191//8                                                                                                    | 47.74.175.31 | 192.168.0.101 | ILSVI.2 620 Certificate, Server Key Exchange, Server Hello Done                                                                                                    |                  |                |           |  |
|          | 14809 /06.191//6                                                                                                    | 47.74.175.31 | 192.168.0.101 | ICP 1448 443 → 65521 [ACK] Seq=1395 Ack=192 Win=30/20 Len=1394 [ICP segment of a reassembled PDU]                                                                                                    |                  |                |           |  |
|          | 14808 /06.191//3                                                                                                    | 47.74.175.31 | 192.168.0.101 | ILSVI.2 1448 Server Hello                                                                                                    |                  |                |           |  |
| i.       | 14807 706.191770                                                                                                    | 47.74.175.31 | 192.168.0.101 | ICP 54 443 + 65521 [Ack] 560=1 Ack=192 win=30720 Len=0                                                                                                    |                  |                |           |  |
|          | 14800 705.877970                                                                                                    | 47.74.175.31 | 192.168.0.101 | ICP 66 443 + 65523 [SYN, ACK] Seq=0 Ack=1 Win=29200 Len=0 MSS=1394 SACK_PERM=1 WS=512                                                                                                    | _                |                |           |  |
|          | 14/82 /05.829982                                                                                                    | 47.74.175.51 | 192.168.0.101 | ICP DE 443 + 63521 [SYN, ACK] SEQ=0 ACK=1 WIN=23200 LEN=0 MSS=1394 SACK_PERN=1 WS=512                                                                                                    |                  | -              |           |  |
| > > ~    | <pre>&gt; Frame 14800: 66 bytes on wire (528 bits), 66 bytes captured (528 bits) on interface 0 &gt; Ethernet II, Src: Zte_9di21:66 (90:C7:d8:9di12:60), Dst: HonHaiPr_3biseib7 (94:53:30:3biseib7) Unternet Protocol Version: 4 0101 - Header Length: 20 bytes (5) &gt; Differentiated Services Field: 0x00 (DSCP: CS0, ECN: Not-ECT) Total Length: 52 Identification: 0x0000 (0) &gt; Flags: 6x02 (Don't Fragment) Fragment Offset: 0 Time to live: 49 Perotocol: VEP.(6)</pre>                                                                                                    |              |               |                                                                                                    |                  |                |           |  |
| 00       | 0010       000       000       000       000       000       000       000       000       000       000       000       000       000       000       000       000       000       000       000       000       000       000       000       000       000       000       000       000       000       000       000       000       000       000       000       000       000       000       000       000       000       000       000       000       000       000       000       000       000       000       000       000       000       000       000       000       000       000       000       000       000       000       000       000       000       000       000       000       000       000       000       000       000       000       000       000       000       000       000       000       000       000       000       000       000       000       000       000       000       000       000       000       000       000       000       000       000       000       000       000       000       000       000       000       000 |              |               |                                                                                                    |                  |                |           |  |
|          | 🔰 🍸 🛛 Total Length (ip.lei                                                                                                    | i), 2 bytes  |               | Packets: 29759 · Displayed: 67 (0.2%) · Dropped: 0 (0.0                                                                                                    | %)               | Profile:       | : Default |  |
| 1        |                                                                                                    | e 🛢 📫        | 🔁 🧕 👯         | \$ The second second sec | ) IND 10<br>22/0 | 0.55<br>2/2018 | $\Box$    |  |

Lalu klik analyze=> pilih follow dan => untuk pertama pilih bagian TCP stream seperti dibawah ini :

| *Wi-Fi 2 File Edit View Go Capture Ana                                                                                                    | 📕 Wireshark - Follow TCP Stream (tcp.stream eq 183) - wireshark_4F0AC985-4EC9-42A9-8718-5FA58CD3F8D6_20180222095504_804668 – 🗆 X                                                                                                    | - 0 ×                                           |
|----------------------------------------------------------------------------------------------------|----------------------------------------------------------------------------------------------------|-------------------------------------------------|
| Image: Constraint of the state of the state of | <pre>GET /anx.gif?anxuu=9FF0A739-9D5E-43E8-9A08-CF1ACF040CE2&amp;anxa=WebTooltab&amp;anxv=webtooltab-2.1.1&amp;anxd=-&amp;anxsn=&amp;anxu=http%3A%2F<br/>%2Fhp.myway.com%2Fmyeasylotto%2Ftab02%2Findex.html&amp;anxl==m&amp;anxlv=15102068796190&amp;anxrd=-d=none&amp;anxrp=-&amp;anxrk=-&amp;anxrb=-<br/>%anxrc=-&amp;anxmrs=-&amp;anxa=3&amp;anxt=9b6FEAA-1080=43A3-A35-56660ACS0758Anapr&amp;SecT0<br/>%5Exdm228%5ETTAB02%2Fid&amp;anxsi=1477276&amp;buid=12220efe-58d4-4a23-b09c-dd27efd4Seb4&amp;pageType=tab&amp;productData=%7E%22pageLoad<br/>%22%3A6%7D&amp;mxe=HeartbeatBanxr=861E3078 HTTP/1.1<br/>Host: anx.tb.ask.com<br/>User-Agent: Nozilla/5.0 (Windows NT 10.0; W0W64; rv:43.0) Gecko/20100101 Firefox/43.0</pre>                                                                                                    | Expression +<br>1tab-2.1.1&anxd=-&anxsn=&anxu=_ |
| 11941 690.363028         192.168.4           12085 690.655611         74.113.22           12087 690.655761         92.168.4           1216 691.658069         74.113.22           12198 691.658029         74.113.22           12198 691.658731         92.168.6           12223 691.779387         192.168.6           12237 692.246854         74.113.22                                                                                                    | Accept-image/png,image/ig=0.8,*/*iq=0.5<br>Accept-lenguage: en-US;enig=0.5<br>Accept-lenguage: en-US;enig=0.5<br>Accept-lenguage: en-US;enig=0.5<br>MSExHIZ28X5ETTAB02X5Eid&n-783acf65&ptb=996FEFAA-1689-43A3-AA35-5F0660AC5057&si=1477276&st=tab<br>Connection: keep-alive<br>Pragma: no-cache<br>Cache-Control: no-cache<br>HTTP/1.1 204 No Content<br>Server: nginx/1.0.10<br>Date: Thu, 22 Feb 2018 03:06:40 GMT                                                                                                    |                                                 |
|                                                                                                    | Connection: Close<br>Expires: Thu, 01 Jan 1970 00:00:01 GHT<br>Cache-Control: no-cache<br>Cache-Control: max-age=0                                                                                                    |                                                 |
| <ul> <li>&gt; Frame 12197: 250 bytes on win</li> <li>&gt; Ethernet II, Sec: Zte 94:12:6</li> <li>✓ Internet Protocol Version 4,<br/>0:00 = Version: 4<br/> 0:101 = Header Length:</li> <li>&gt; Differentiated Services Fi<br/>Total Length: 236</li> <li>Identification: 0xb075 (45</li> <li>&gt; Flags: 0x02 (Don't Fragmen<br/>Fragmen offset: 0</li> <li>Time to live: 235</li> </ul>                                                                                                    |                                                                                                    |                                                 |
| 0010         00         ec         b0         75         40         00         eb         06           0020         00         65         00         50         f7         f7         51           0030         14         04         69         98         00         04         854           0040         30         34         20         4e         6f         20         43         6f           0050         65         72         76         65         72         3a         20         6e                                                                                                    | Jeter pit(s), J zerver pit(s), J zerver |                                                 |
| 🔵 🍸 Total Length (ip.len), 2 bytes                                                                                                    | Filter Out This Stream Print Save as Back Close Help                                                                                                    | ped: 0 (0.0%) Profile: Default                  |
| 🗄 A 🗆 🤤 🚞                                                                                                    | - 🔒 📴 💹 🌀 🥻 🕿 🌌 📶 📼 🐗 🥼                                                                                                    | 口 ( d)) IND 11.03 口 ( d)) IND 22/02/2018        |

1. Pengguna yang sedang mengakses website <u>www.tokopedia.com</u> menggunakan apliksi mozilla.

- 2. Waktu user mengakses web tersebut pada tanggal 22 februari 2018 pada hari kamis
- 3. Tipe data yang sedang diakses itu berupa text/html.

FLOWGRAPH Jaringan menggunakan aplikasi Wireshark dan Visual route

Caranya kita klik menu statistic dan kita pilih flow grap maka data yang akan muncul seperti berikut.

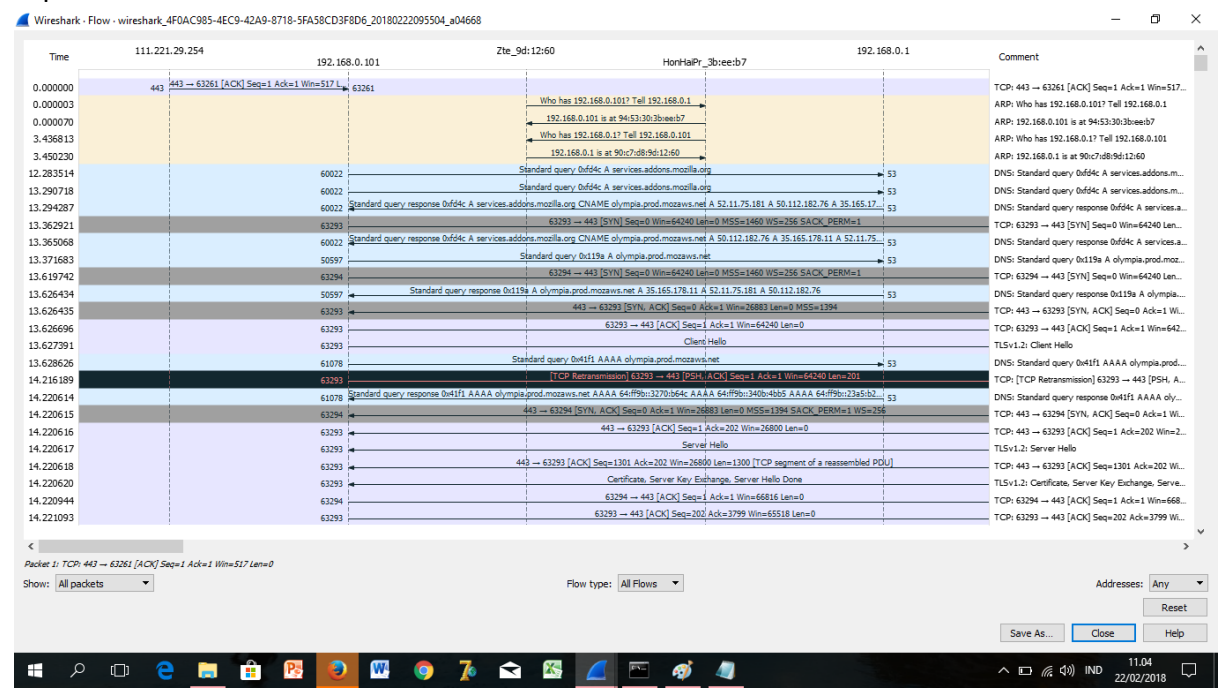

Lalu lintas berjalannya ekspedisi informasi dapat divisualisasikan menggunakan flow graph seperti gambar diatas. Berikut ini adalah penjelasan terhadap panah-panah pada flowgraph:

- Panah 1, komputer user mengirim informasi adress atau linkke router jaringan.
- Panah 2, ketika router menerima informasi, maka ia mengalamatkan data tersebut
- Panah 3, isp akan menaggapi permintaan user tersebut, apakah adress yagn dituju itu tersedia atau tidak
- Panah 4, apabila adress tersedia, maka isp akan mengarahkan informasi ke isp pusat
- Panah 5, isp pusat pun akan menaggapi permintaan tersebut dan informasi tanggapan akan dikirim kembali ke user
- Panah 6, jika tidak valid atau tidak ditemukan, maka akan diperiksa oleh isp tersebut
- Panah 7, jika informasi tersebut valid,isp akan kembali mengirim tanggapan dan mengarahkanke isp pusat
- Panah 8, apabila isp pusat menanggapi atau valid,maka akan diarahkan ke server perusahaan yg memberi isp bandwith.

- Panah 9, yang diakses adalah <u>www.tokopedia.com</u> dengan mengambil berita internasional dan nasional.
- Panah 10, seperti pada isp tadi, server pun akan mengirim informasi ke user apakah yang dituju valid atau tidak

![](_page_5_Picture_2.jpeg)

BERIKUT INI TAMPILAN DARI APLIKASI VISUALROUTE :

Perbedaan antara wireshark dan visualroute:

- Aplikasi wireshark, dapat di analisa dan ada timbal balik kepada user,sangat berguna bagi operator server atau server manager yang memiliki kemampuan expert dan dapat meneliti data dengan detail. lebih akurat dan efektif.
- 2. Visual route, penggunaan aplikasi ini mudah dan mudah di mngerti oleh pengguna, dan destinasion terlihat jelas dan setiap hope ditampilkan semua tetapi kurang mumpuni dan mencapture data pada sebuah ip.dan tidak adanya filter protocol.